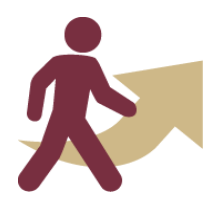

# Onboarding Quick Reference Guide for Department Representatives

 <u>Accessing the portal</u>: When you access the FSU Onboarding tile from Department Administration or HR Administration, it will direct you to the Welcome Page. Click on the FSU Onboarding Landing Page to access the portal. If you use the NavBar Menu, click Onboarding > FSU Onboarding Landing Page to access the portal.

| < FSU Onboarding                 | FSU Onboarding                                                                                                    |                                 | <u>۵</u> ۹ ۵                                                      |
|----------------------------------|----------------------------------------------------------------------------------------------------|---------------------------------|-------------------------------------------------------------------|
| 📄 Welcome Page                   |                                                                                                    | NavBar: Men                     | u                                                                 |
| KI FSU Onboarding Landing Page   | Access Onboarding – Via Tile                                                                                                    |                                 |                                                                   |
| FSU Onboarding Approvals         | •                                                                                                    |                                 | Menu                                                              |
| View FSU Onboarding<br>Approvals | Access Onboarding Administration                                                                                                    | - Via NavBar                    | Onboarding                                                        |
|                                  | Welcome to PSO Employee Onboarding Administration                                                                                                    |                                 | View FSU Onboarding Approvals                                     |
|                                  | <ul> <li><u>Department Representatives</u>: Use the "FSU Onboarding Landing Page<br/>Tasks to check the status of candidates and complete pending actions</li> </ul>                                         | Ξ                               | 0 11                                                              |
|                                  | <ul> <li>To check the status of a candidate's Dual Comp, Outside Employment<br/>with an approver, use the "View ESU Ophoarding Approvals" link and</li> </ul>                                                | Menu                            | FSU Onboarding Approvals                                          |
|                                  | select "Submitted for Approval" from the Approval Status drop-dowr<br>pending actions.                                                                                                    |                                 | FSU Onboarding Landing Page                                       |
|                                  | <ul> <li>Workflow Approvers: Use the "FSU Onboarding Approvals" link and see<br/>Employment of Relatives to search for actions that are pending your a<br/>to return a list of pending approvals.</li> </ul> | elect Dual Com<br>pproval. From | np, Outside Employment, or<br>the page, click the "Search" buttor |
|                                  | If you have any questions, contact the Office of Human Resources at HR                                                                                                    | -Onboarding@                    | ) fsu.edu or 850-644-6034.                                        |

#### • FSU Onboarding Landing Page

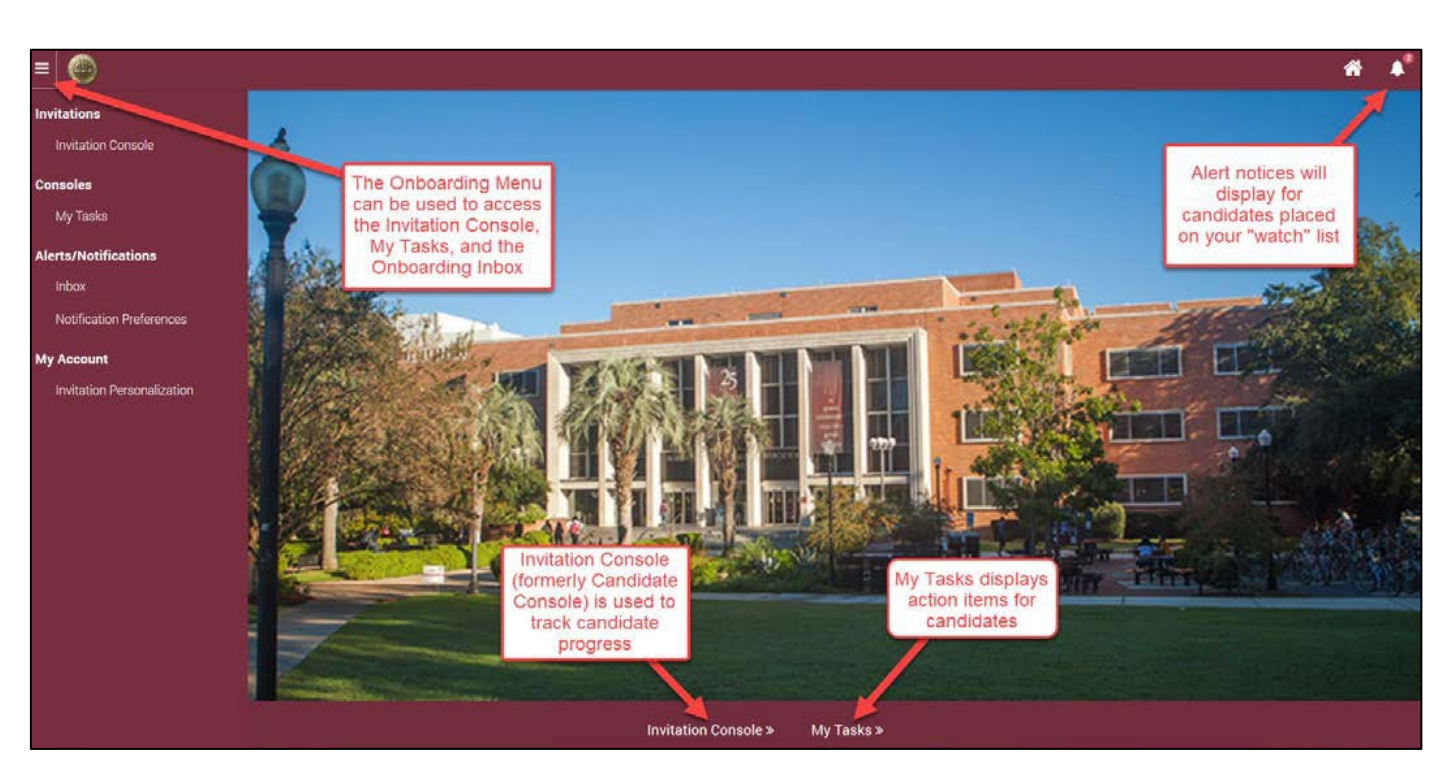

# Onboarding Quick Reference Guide for Department Representatives

• <u>My Tasks</u>: My Tasks is a queue of action items that require your attention, like Dual Compensation, Leave Transfer, Outside Employment, Employment Relatives, and Supplemental Documents. *Ensure you click* "Search" to populate a list of pending items.

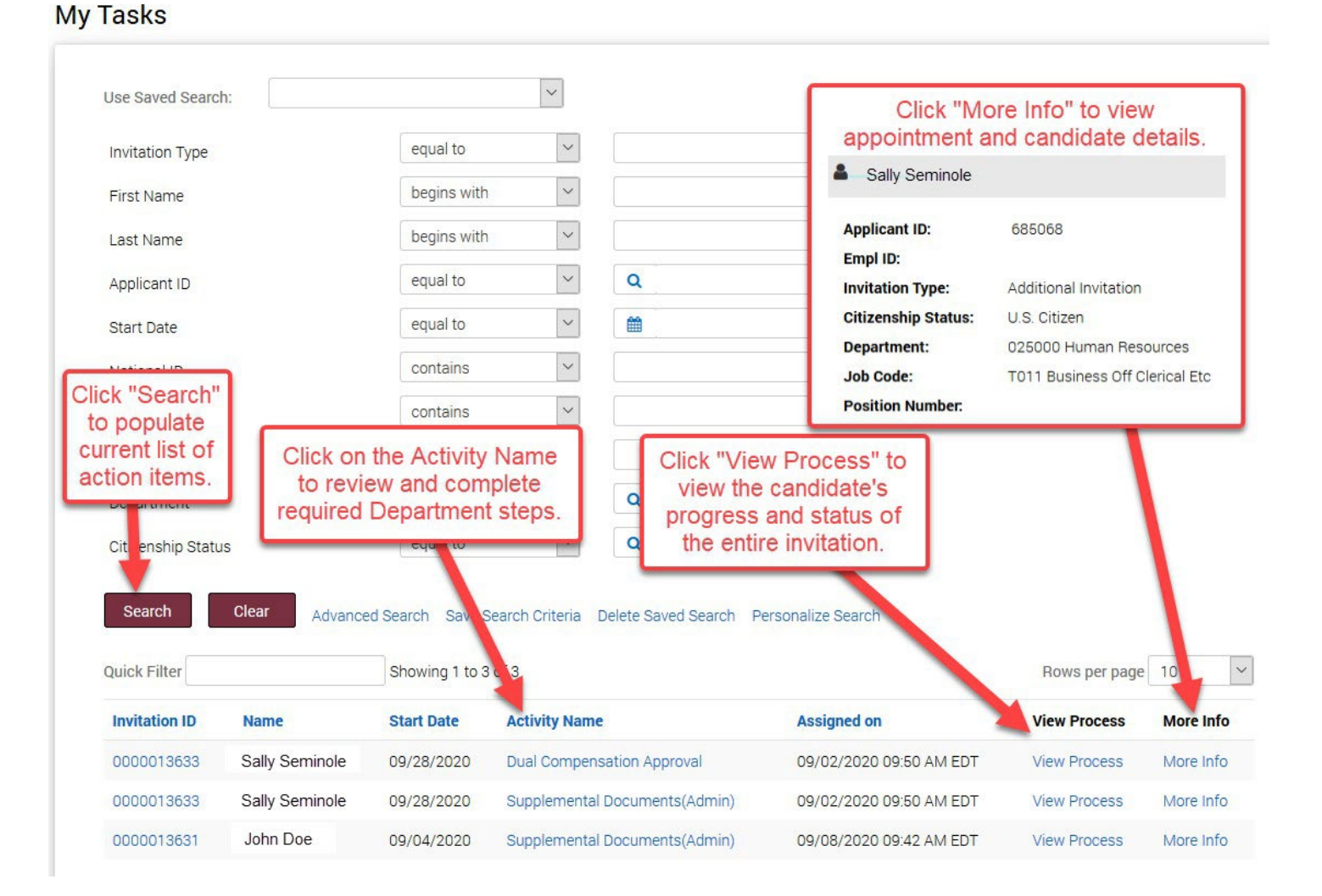

After the Department Representative has completed the action item in My Tasks, Department Representatives and Approvers can access workflow items from the Onboarding Welcome Page.

- The FSU Onboarding Approvals folder is for Department Approvers to access tasks to approve. Click the specific task to search for the candidate.
- The View FSU Onboarding Approvals folder is for Department Representatives to check the status of actions in process and view those previously completed. Click the specific task to search for the candidate.

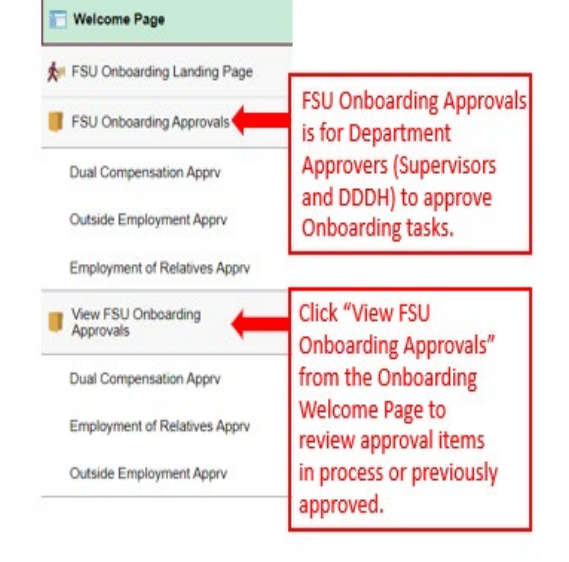

## Onboarding Quick Reference Guide for Department Representatives

 <u>Invitation Console</u>: The Invitation Console provides helpful tools to track a candidate's progress through the onboarding process.

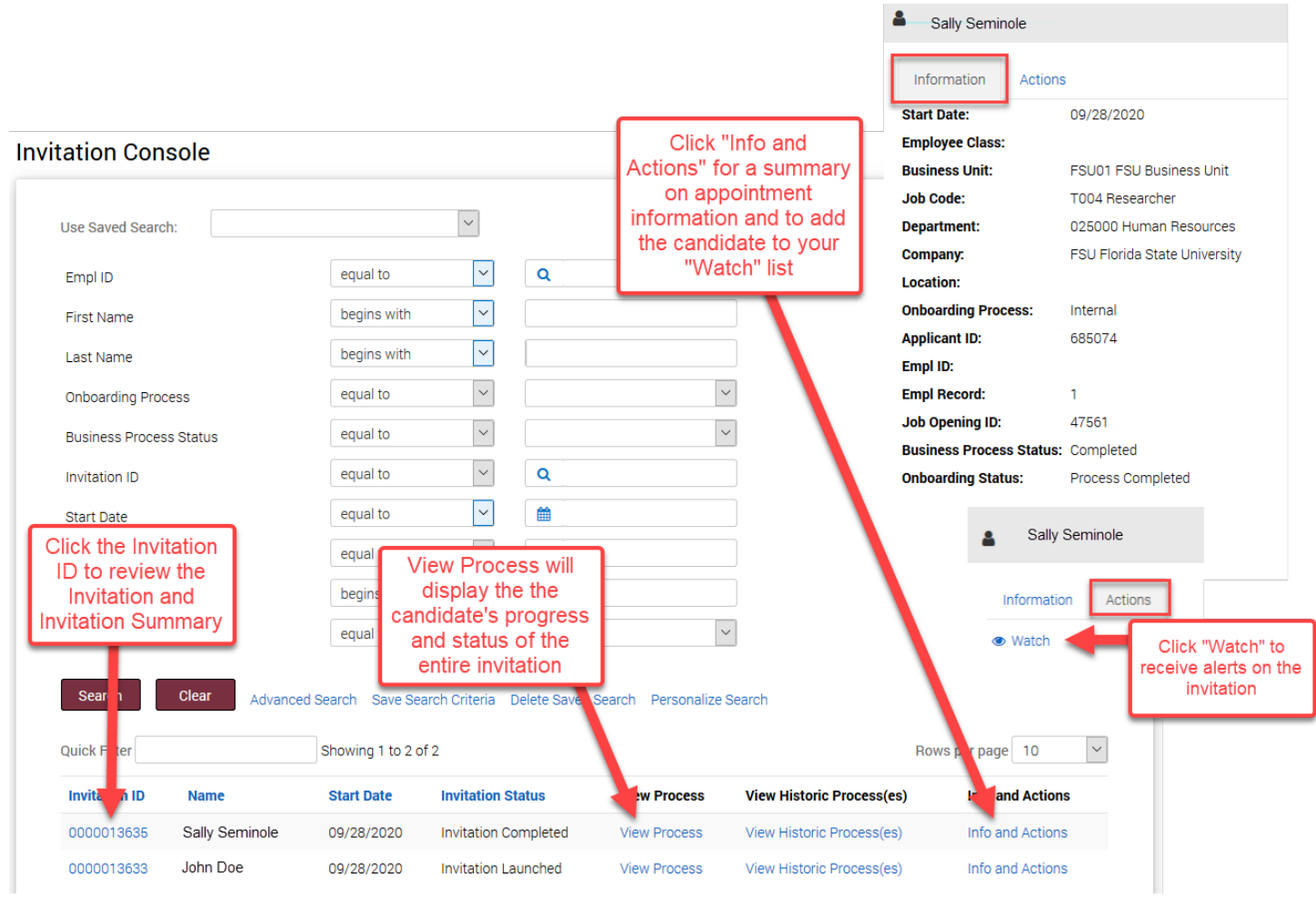

The Invitation Summary provides important details to assist you in troubleshooting issues with your candidate, percentage completion for all tasks, and an overview of key steps in the process.

The candidate's USERID, last login date, and account status are on this page.

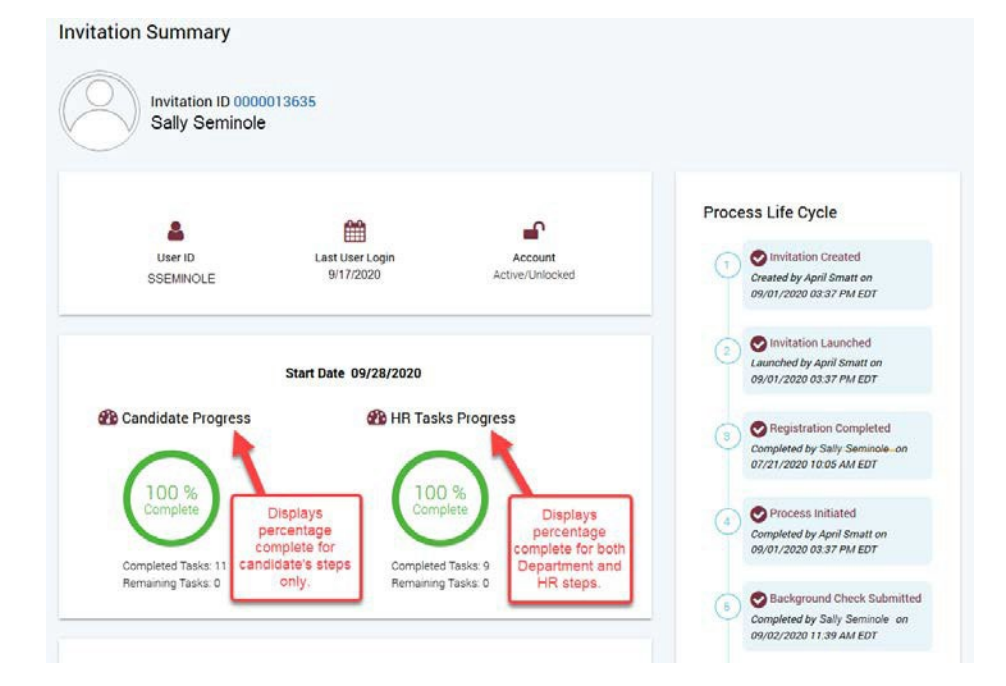

#### Onboarding Quick Reference Guide for Department Representatives

• <u>Additional Contacts</u>: Job offer originators can add additional contacts from within their department to the job offer to receive notifications about their candidate. The additional contacts will receive emails when an invite is launched, the background check status, and when the appointment is processed.

| Prepare Job O                                                                                                    | ffer                                 |                                                                                                   |                                                                                       |                                 |                                                                                |                                                 |
|----------------------------------------------------------------------------------------------------|--------------------------------------|---------------------------------------------------------------------------------------------------|---------------------------------------------------------------------------------------|---------------------------------|--------------------------------------------------------------------------------|-------------------------------------------------|
| 🖛 Return   🔞 R                                                                                                    | tecruiting Home                      |                                                                                                   |                                                                                       |                                 |                                                                                | Personalize                                     |
| Posting Title GA Express<br>Job Opening Status 010 Open<br>Job Title OPS Express Hire<br>Applicant Name Sally Seminole |                                      | Job Opening ID 47562<br>Business Unit FSU Business Unit<br>Position Number<br>Applicant ID 685116 |                                                                                       |                                 |                                                                                |                                                 |
| Offer Details ⑦                                                                                                    |                                      |                                                                                                   |                                                                                       |                                 |                                                                                |                                                 |
| Offer Details                                                                                                    | Background Check                     | Outside Recruiting                                                                                |                                                                                       |                                 |                                                                                |                                                 |
| Job (<br>Position<br>R                                                                                                 | Dpening 47562<br>Number<br>tecruiter | GA Express - SMERP Upgrade                                                                        | Business Unit<br>Offer Date<br>Applicant Type                                         | FSU01<br>09/17/2020<br>Employee |                                                                                | Save as Draft<br>Submit for Approval            |
| Cre                                                                                                    | Status 006 Pending Ag                | pproval                                                                                           | Preferred Contact Department Contacts Reciving Onboard                                | Not Specified                   | Departments can now add<br>additional contacts<br>directly to the job offer to | Add Revised Offer<br>Delete Offer<br>Edit Offer |
|                                                                                                    |                                      |                                                                                                   | Job Offer Creator Abigail Lejeune<br>Dept Rep(FSU Dept Tbl)<br>Additional Dept Contac | et Email                        | receive Smart<br>Onboarding system<br>notifications.                           |                                                 |
|                                                                                                    |                                      |                                                                                                   |                                                                                       | + =                             | 3                                                                              |                                                 |

# Onboarding Quick Reference Guide for Department Representatives

 <u>Hire Date Changes:</u> If it is required to move a candidate's hire date forward, Department Representatives can include this information in the "Comments" when submitting the candidate's Supplemental Documents. Supplemental documents (ex: contract, offer letter, etc.) should reflect the updated date. An FSU Service Center case is not required. Please include the new hire date and reason for the change in the comment field.

#### Supplemental Documents

| f this is an original invitation                                                                                                    | for the candidate, the following is <u>requir</u>                                                                                                    | ired prior to hire:                                                                                                    |                           |                          |
|----------------------------------------------------------------------------------------------------|----------------------------------------------------------------------------------------------------|----------------------------------------------------------------------------------------------------|---------------------------|--------------------------|
| <ul> <li>A legible copy of their s</li> <li>A legible copy of their n</li> </ul>                                                              | igned social security card or application<br>iotarized Loyalty Oath form                                                                                                   | n receipt                                                                                                    |                           |                          |
| f the candidate has not uploa<br>:heir behalf.                                                                                                | ided the above documents, but instead l                                                                                                    | has provided a copy to the hiring depart                                                                                                    | rtment, please upload i   | below on                 |
| f this is an <i>additional invitati</i>                                                                                                    | on for the candidate, social security car                                                                                                    | rd and loyalty oath are <u>not required</u> .                                                                                                    |                           |                          |
| step-by-step Employment Che<br>classification. Candidates bei                                                                                 | ecklists on the HR website to see a com                                                                                                    | nplete list of required documents and/o                                                                                                    | r actions required bas    | ed on                    |
| uploaded on this page are not<br>Note: If you haven't uploaded<br>uploading all required docume<br>Candidate Documents                        | all required to meet the official requirer<br>all required documents and must return<br>ants or no documents are required, plea                                            | ment without proof of proper chain of o<br>n to upload additional documents, plea<br>ase click, Save and Submit.                                                                                                    | se click, Save. If you ar | anscripts<br>re finished |
| uploaded on this page are not<br>Note: If you haven't uploaded<br>uploading all required docume<br>Candidate Documents                        | all required documents and must return<br>ents or no documents are required, plea                                                                                          | ment without proof of proper chain of o<br>n to upload additional documents, plea<br>ase click, Save and Submit.                                                                                                    | se click, Save. If you ar | re finished              |
| uploaded on this page are not<br>Note: If you haven't uploaded<br>uploading all required docume<br>Candidate Documents                        | all required to meet the official requirer<br>all required documents and must return<br>ents or no documents are required, plea                                            | Attached File  L Upload                                                                                                    | e View                    | anscripts<br>re finished |
| uploaded on this page are not<br>Note: If you haven't uploaded<br>uploading all required docume<br>Candidate Documents                        | all required to meet the official requirer<br>all required documents and must return<br>ents or no documents are required, plea                                            | In to upload additional danactips to the ment without proof of proper chain of one of the second second sec | e<br>View                 | re finished              |
| uploaded on this page are not<br>Note: If you haven't uploaded<br>uploading all required docume<br>Candidate Documents<br>Department/HR Admin | all required to meet the official requirer<br>all required documents and must return<br>ents or no documents are required, plea                                            | Interview of the second standards to the ment without proof of proper chain of one of the upload additional documents, plea ase click, Save and Submit.                                                                                                    | e<br>View                 | re finished              |
| uploaded on this page are not<br>Note: If you haven't uploaded<br>uploading all required docum<br>Candidate Documents<br>Department/HR Admin  | all required to meet the official requirer<br>all required documents and must return<br>ents or no documents are required, plea<br>Document Type<br>Documents<br>Documents | Attached File                                                                                                    | e View ached File         | Click the Comments       |

#### Comment:

| Hire Date Change per candidate's request. New hire date: 10/1/2020. | 🖪 Submit |
|---------------------------------------------------------------------|----------|
|                                                                     |          |

# Onboarding Quick Reference Guide for Department Representatives

#### **Tips for Department Representatives:**

- If you have previously completed an onboarding session or are completing one as a candidate, you may be prompted to choose your role.
- Stay in touch with your candidates. You are their first line of support.
- Review your candidate's onboarding progress. Navigate to Invitation Console and click on View Process for a detailed update.
- Do not let your candidate's invitation expire! An onboarding invitation expires after 21 days if not accessed by the candidate.
- If your candidate is an employee, rehire, current student, or former student who knows how to log into the myFSU portal, enter their Employee ID and FSUID when creating express appointments.
- Upload all documents needed for an onboarding invitation before clicking "Save and Submit" to submit the candidate's supplemental documents. Submitting without all required documents will not speed up the processing timeline.
- Deadlines are met when the job offer and all documents needed are received in HR, not when the job offer is submitted.
- Department Representatives should proactively monitor their My Tasks. Approvers should proactively monitor their Worklists and FSU Onboarding Approvals.
- Know the difference! "View Onboarding Approvals" is for reviewing Dual Compensation, Outside Employment, or Employment of Relatives actions. "FSU Onboarding Approvals" is where approvers take action on pending items.
- Onboarding an additional appointment? Remember to consult with the Department Rep(s) for the employee's existing appointment(s) to determine the following: No Change, Update, or Terminate. Coach Internal Transfers on how to appropriately answer the Dual Comp question.

Need help? Contact your <u>department's assigned recruiter</u> or <u>HR-Onboarding@fsu.edu</u>